## Procédure de Remontée d'inventaire via OCS Inventory

Connectez-vous à la machine que vous voulez remonter puis allez sur un navigateur.

Tapez dans la barre de recherche l'adresse ip de votre server suivi de /ocsreports

Une fois connecté vous arriverez sur cette page :

Statistiques

Allez dans gestion, puis import locale

| ntory T | outes les machines Inventaire | Télédéploiement Configuration | Gestion Plugins Info                                                                                     | ormation Aide                                                                                                    |        |         |          | 13 |
|---------|-------------------------------|-------------------------------|----------------------------------------------------------------------------------------------------|----------------------------------------------------------------------------------------------------|--------|---------|----------|----|
|         |                               | Le fichier install.pt         | Catégories d'Actifs<br>Catégorie de logiciels<br>Dictionnaire<br>Données administratives<br>Scan réseaux | ALERTE SECURITEI<br>ertore d'interface. (par défaut: /usr/share/ocs/inventory-reports/ocsreports)<br>passe a défaut de l'interface WEB est actif<br>on tableau de bord |        |         |          |    |
|         |                               |                               | Inventaire CVE<br>Registre<br>Recherches sauvegardées<br>Doublons                                        |                                                                                                    |        |         |          |    |
|         | 0                             | 0                             | Import local                                                                                             | 0                                                                                                    | 0      | 0       | 0        |    |
|         | Machine(s)                    | Windows                       | Unix                                                                                                    | Android                                                                                                    | Autres | Systeme | Logiciel |    |
|         | 0                             | Total                         |                                                                                                    | Unix                                                                                                    |        |         | Android  |    |
|         | 0<br>Total                    |                               | Windows                                                                                                  |                                                                                                    | Unix   | F       | Android  |    |

Une fois sur cette écran-là, vous pouvez rentrer un numéro de tag pour reconnaitre plus rapidement votre machines (optionnel), puis cliquez sur ok.

|                    | Entrée Manuelle         |    |
|--------------------|-------------------------|----|
| Nombre de machines | 1                       |    |
| Nom machine*       | 701153027               | _M |
| Numéro de série*   | 871416473               | _M |
| Adresse MAC*       | 65.FC.6C.F3.8B.82.03.85 | _M |

Ensuite pour vérifier si la machine est correctement remontée, allez sur votre glpi (adresse de votre serveur /glpi)

Une fois connecté dans outils allez sur OCS inventory puis import de l'inventaire et ensuite importé ou lié des ordinateurs.

| <b>G</b> LPI               | 🙆 Accueil / 🖨 Outils / 🛓 OCS Inventory NG 🔍 Rechercher 🔍 Configuration + 🗊 🗐 🖍 Rechercher 🔍 Super-Admin              |
|----------------------------|----------------------------------------------------------------------------------------------------|
| Chercher dans le menu      |                                                                                                    |
| 🎯 Parc 🗸 🗸                 | inventory ng                                                                                                    |
| မှ Assistance ~            | Configuration du serveur Import de l'inventaire Import IPDiscover Tous                                               |
| G Gestion v                | Choix d'un serveur OCSNG                                                                                             |
| 🖨 Outils 🗸 🗸               |                                                                                                    |
| 00 Projets                 | Nom 1                                                                                                    |
| Notes                      | Si vous ne trouvez pas votre serveur OCSNG dans la liste, merci de vértifier si votre profil y a accès               |
| ີກ Flux RSS                |                                                                                                    |
| Base de connaissances      | Serveur OCSNG :<br>Voir la configuration : Données à importer avec                                                   |
| Réservations               |                                                                                                    |
| 🕄 Rapports                 | Importer ou lie <del>r de</del> s ordinateurs                                                                        |
| Recherches<br>sauvegardées | C<br>Synchronisation des ordinateurs déjà importés                                                                   |
| 🛓 OCS Inventory NG         | <b>=</b>                                                                                                    |
| Administration ~           | Nettoyage des ordinateurs OCSNG supprimés Nettoyage des liens GLPI / OCSNG                                           |
| Configuration ~            | Mise à jour de l'ID des ordinateurs supprimés dans OCSNG Supprimer les liens pour les ordinateurs absents dans OCSNG |
|                            |                                                                                                    |
|                            |                                                                                                    |

Sélectionnée les machines que vous voulez importer dans glpi, puis cliquez sur importer ou lier des ordinateur.

| <b>Ģ</b> LPI                    | 🙆 Accueil / 🖨                    | Outils / 🛓 OCS Invento    | ory NG Q Rechercher | 🖏 Configuration 🛛 + 🖌 🕯    |                   |                                | Rechercher                  | Q       | Super-Admin<br>Entité racine |
|---------------------------------|----------------------------------|---------------------------|---------------------|----------------------------|-------------------|--------------------------------|-----------------------------|---------|------------------------------|
| Chercher dans le menu           |                                  |                           |                     |                            | Mode d'import     | manuel                         |                             |         |                              |
| 🍘 Parc 🗸 🗸                      |                                  |                           | Active              | er la prévisualisation por | r l'import        | ctiver la prévisualisation pou | r les liens                 |         |                              |
| G Assistance ~                  |                                  |                           | Acc                 |                            | ťavoir géré corre | actoment les deublens dans     | OCSNG                       |         |                              |
| Gestion ~                       |                                  |                           | A221                | arez-vous au prealable     | avon gere corre   | ectement les doublons dans     | 00310                       |         |                              |
| 🖨 Outils 🗸 🗸                    | Voir 25 entrée                   | es                        |                     |                            |                   |                                | Recherch                    | ier:    |                              |
| 0 <sup>0</sup> Projets          | Importer ou lier des ordinateurs |                           |                     |                            |                   |                                |                             |         |                              |
| Notes                           | Tous                             | Nom 0                     | Numéro de série     | Fabricant                  | Modèle 💧          | Informations                   | Date dernier inventaire OCS | NG 🔶    | TAG OCSNG                    |
| う Flux RSS                      | 0                                | 532858098_M               | 1283436617_M        |                            |                   | •                              |                             |         |                              |
| Base de connaissances           | Ø                                | 701153027_M               | 871416473_M         |                            |                   | 94                             |                             |         |                              |
| 🛱 Réservations                  | voir r à z de z ei               | ntrees 1 lignes sélection | nnées               |                            |                   |                                |                             | Précéde | ent 1 Suivant                |
| 🕄 Rapports                      | Importer ou lie                  | er des ordinateurs        |                     |                            |                   |                                |                             |         |                              |
| ନ୍ଦି Recherches<br>sauvegardées |                                  |                           |                     |                            |                   |                                |                             |         |                              |
| 🛓 OCS Inventory NG              |                                  |                           |                     |                            |                   |                                |                             |         |                              |
| Administration ~                |                                  |                           |                     |                            |                   |                                |                             |         |                              |
| Configuration ~                 |                                  |                           |                     |                            |                   |                                |                             |         |                              |

Vous pouvez les consultez dans parc > ordinateurs